# Регистрация клиентов через веб интерфейс

- Авторегистрация модулей
- Проверка адреса

#### Авторегистрация модулей

Некоторые модули имеют возможность авторегистрации. Авторегистрация подразумевает что пользователь может самостоятельно зарегистрироваться в системе. Для включения возможности авторегистрации нужно прописать в переменную @REGISTRATION название модулей в файле config.pl. Если включить несколько модулей для регистрации, пользователю будет предоставлен выбор для регистрации.

```
@REGISTRATION = ('Internet');
```

Также можно указать несколько модулей для регистрации:

```
@REGISTRATION = ('Internet', 'Msgs');
```

При регистрации пользователь увидит первый модуль регистрации и кнопки перехода для регистрации в других модулях

Страница регистрации: https://your.host:9443/registration.cgi

Для явного указания отображаемого модуля в строке запроса нужно добавить параметр module=название\_модуля

https://your.host:9443/registration.cgi?modules=Internet+

Для защиты авторегистрации от роботов можно включить отображения цифр (САРТСНА) параметр конфигурационного файла:

\$conf{REGISTRATION\_CAPTCHA}=1;

Чтобы использовать эту функцию Вам также нужно установить Perl Authen::Captcha либо воспользоваться сервисом Google reCAPTCHA

Чтобы нужный тариф был в авторегистрации нужно его добавить в группу ТП и GID этой группы вписать в следующий параметр

| \$conf{INTERNET_REGISTRATION_TP_GIDS}='1;2;35;'                       | Группы тарифных планов доступные при регистрации                                                    |
|-----------------------------------------------------------------------|----------------------------------------------------------------------------------------------------|
| <pre>\$conf{INTERNET_REGISTRATION_SEND_SMS}=1;</pre>                  | Отправлять смс при регистрации (если включён модуль Sms)                                            |
| <pre>\$conf{INTERNET_REGISTRATION_ADDRESS}=1;</pre>                   | Показывать форму адреса при регистрации                                                             |
| <pre>\$conf{INTERNET_AUTO_REGISTRATION_ADDRESS} = 'test';</pre>       | Показать форму автоматического подбора адреса из гугла.<br>Вместо test нужно вставить АРІ КЕҮ гугла |
| <pre>\$conf{INTERNET_AUTO_REGISTRATION_ADDRESS_LANG} = 'uk';</pre>    | Язык адресов (uk, ru)                                                                               |
| <pre>\$conf{INTERNET_AUTO_REGISTRATION_ADDRESS_REGIONS} = 'ua';</pre> | Регионы для подбора (ua, ru), можно через запятую 'ua, ru'                                          |

При регистрации абонента из внутреней сети провайдера система проверяет его IP по таблице мониторинга и при нахождении совпадения заполняет CID

| ABillS                                    | = |                |              | <b>Дата:</b> 2019-12-10 04:51:09 | Русскийх |
|-------------------------------------------|---|----------------|--------------|----------------------------------|----------|
| • Интернет                                |   | -              |              |                                  |          |
| <ul> <li>Заявки на подключения</li> </ul> |   | Регистрация    |              |                                  |          |
| • Вакансии                                |   | Логин:*        | Логин        |                                  |          |
| • Телевидение                             |   | ФИО:*          | ФИО          |                                  |          |
| <ul> <li>Проверить адрес</li> </ul>       |   | Телефон:*      | Телефон      |                                  |          |
|                                           |   | E-MAIL:        | E-mail       |                                  |          |
|                                           |   | Тарифный план: | 3 Admin test | X T                              |          |
|                                           |   |                | Правила      |                                  |          |
|                                           |   |                |              |                                  |          |
|                                           |   |                |              |                                  |          |
|                                           |   |                |              |                                  |          |
|                                           |   |                |              |                                  |          |
|                                           |   |                | Принять*     | h                                |          |
|                                           |   |                |              |                                  |          |
|                                           |   |                |              | Регистрация                      |          |
|                                           |   |                |              |                                  |          |

### Если в настройках задать опцию

### \$conf{INTERNET\_REGISTRATION\_IP}=1;

то форма регистрации будет выглядеть с дополнительным полем для ввода IP адреса, которое автоматически заполняется текущем IP адресом с возможностью изменить:

| ABillS                | 📕 Дата        | 2022-08-01 15:48:11 IP: 192.168.1.189 Русский × 1 |
|-----------------------|---------------|---------------------------------------------------|
| О Интернет            |               |                                                   |
| Заявки на подключения | Регистрация   |                                                   |
|                       | Логин         | Логин                                             |
|                       | ФИО           | ONΦ                                               |
|                       | Телефон       | Телефон                                           |
|                       | E-MAIL        | E-mail                                            |
|                       | Тарифный план | •                                                 |
|                       | User IP       | 192.168.1.189                                     |
|                       | Метка         |                                                   |
|                       |               | Правила                                           |
|                       |               | 1                                                 |
|                       |               | Принять                                           |
|                       |               | Регистрация                                       |

Чтобы клиенты создавались с тегом (меткой), нужно перейти в настройки тегов и выписать нужный id тега (например 3) и вписать в конфигурационном файле:

\$conf{AUTH\_ROUTE\_TAG} = 3;

Также, есть возможность регистрации через **Facebook**. Выбирая данную форму регистрации автоматически заполняются поля с вашего Facebook-аккаунта. Например, язык, ФИО, номер телефона, е-mail, если таковые указаны. Вам остается только дозаполнить форму авторегистрации: поля логин, тарифный план; поставить отметки Принять и Я не робот, нажать **Регистрация**.

#### Дополнительные параметры:

| <pre>\$conf{REGISTRATION_EXTERNAL}='';</pre>      | Выполнение внешней консольной команды после регистрации. Команде передаются<br>параметры? введённые пользователем как аргументы программы.<br>Например:<br>yourprogram LOGIN=«LOGIN» FIO=«FIO» EMAIL='useremail' |
|---------------------------------------------------|----------------------------------------------------------------------------------------------------|
| <pre>\$conf{REGISTRATION_VERIFY_PHONE} = 1;</pre> | Регистрация происходит только после подтверждения телефона.<br>Необходим модуль SMS для отправки пин-кода.                                                                                                    |
| \$conf{REGISTRATION_SHOW_PASSWD}=1;               | Показывать пользователю пароль после регистрации                                                                                                    |

| <pre>\$conf{REGISTRATION_GID}='11';</pre>                                               | Вносить вновь зарегистрированных абонентов в группу            |
|-----------------------------------------------------------------------------------------|----------------------------------------------------------------|
| <pre>\$conf{REGISTRATION_PREFIX}='a_';</pre>                                            | Добавляется данный префикс при регистрации логинов             |
| <pre>\$conf{REGISTRATION_DEFAULT_TP}='111';</pre>                                       | Тарифный план по умолчанию при регистрации                     |
| <pre>\$conf{REGISTRATION_CHECK_PHONE}=1;</pre>                                          | Обязательный телефон при регистрации                           |
| <pre>\$conf{REGISTRATION_REDIRECT} = ' http://google.com/';</pre>                       | Перенаправлять пользователя на указанный URL после регистрации |
| <pre>\$conf{REGISTRATION_PORTAL_SKIP}=1</pre>                                           | Не отображать в портале кнопку регистрации                     |
| \$conf{MSGS_REG_REQUEST}=1;                                                             | Форма регистрации, модуль Msgs                                 |
| <pre>\$conf{REGISTRATION_PASSWORD}=1;</pre>                                             | Позволить пользователю самому установить пароль                |
| <pre>\$conf{REGISTRATION_MAIL_CONTENT_TYPE}=' multipart/mixed; boundary="xyz=="";</pre> | Content type в отправляемого email на пошту                    |
| \$conf<br>{PASSWORD_RECOVERY_REQUIRED_PARAMS}<br>='LOGIN,PHONE';                        | По умолчанию 'LOGIN,EMAIL'                                     |

## Проверка адреса

На странице регистрации есть кнопка проверки адресов. При нажатии на нее, выскакивает модальное окно, в котором абонент может выбрать свой адрес и проверить подключен ли его дом к вашей сети или только планируется к подключению.

| ABillS                 |        | <b>Д</b> ата: 2023-11-08 12:48:47                 | 7 IP: 192.168.0.106 | Русский 🔻 |
|------------------------|--------|---------------------------------------------------|---------------------|-----------|
| • Интернет             |        | Проверить адрес                                   | ×                   |           |
| • Телевидение          | Регист | 1                                                 |                     |           |
| • Потенциальный клиент |        | Если вашего адреса нет в списке, он не подключен. |                     |           |
| Регистрация            |        | Районы                                            |                     |           |
| • Проверить адрес      |        | Галоны                                            |                     |           |
|                        |        | Улица                                             | •                   |           |
|                        |        | Дом                                               | •                   |           |
|                        |        |                                                   | Продолжить          |           |

| ABillS               | Дата:                                                | 2023-11-08 12:49:43 IP: 192.168.0.106 | Русский 🔻 |
|----------------------|------------------------------------------------------|---------------------------------------|-----------|
| • Интернет           |                                                      |                                       |           |
| • Телевидение        | Регистрация                                          |                                       |           |
| Потенциальный клиент |                                                      |                                       |           |
| • Регистрация        | Ваш адрес подключен. Заполните заявку на регистрацию |                                       |           |
|                      | Логин:                                               | Логин                                 |           |
|                      | ФИО:                                                 | OΝΦ                                   |           |
|                      | Телефон:                                             | Телефон                               |           |
|                      | E-MAIL:                                              | E-mail                                |           |

| <pre>\$conf{REGISTRATION_REQUEST}=1;</pre>         | Если пользователь укажет существующий адрес - он сможет зарегистрироваться в системе как<br>новый абонент.<br>Если его адреса нет в системе - будет создана заявка на подключение. |
|----------------------------------------------------|----------------------------------------------------------------------------------------------------|
| <pre>\$conf {CHECK_ADDRESS_REGISTRATION} =1;</pre> | Чтобы убрать кнопку "Проверить адрес" используйте данный параметр в конфигурационном файле                                                                                         |